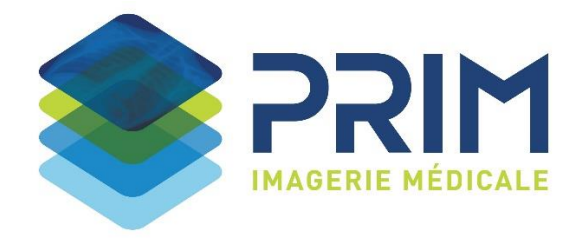

## LORS DE VOTRE PREMIERE CONNEXION

- **1.** Connectez-vous sur notre site internet <u>www.prim-radiologie.fr</u> et cliquez sur la rubrique « ESPACE MEDECIN » uniquement après avoir reçu la confirmation de la prise en compte de la pré-inscription :
- Vous arriverez sur le portail de diffusion ci-dessous, cliquez sur « CONNEXION A MON ESPACE » :

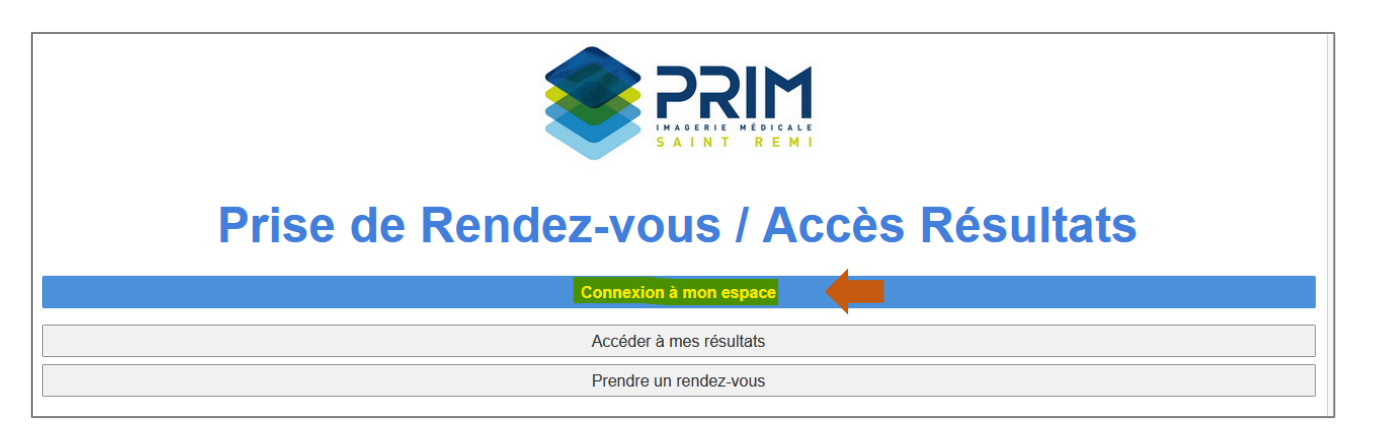

• Sélectionner le mode d'accès « MEDECIN » puis cliquez sur « CREER UN COMPTE » :

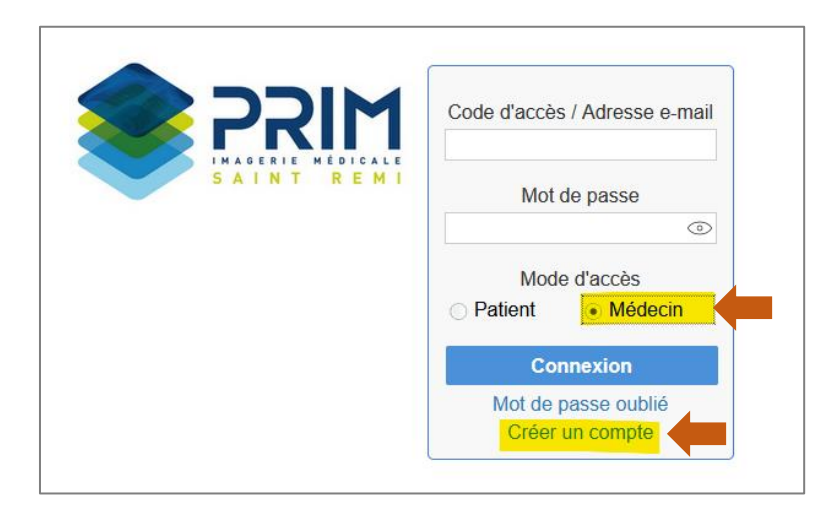

**2.** Saisissez les renseignements nécessaires. Il faut renseigner la même adresse mail que celle spécifiée dans le formulaire de pré-inscription.

| ©                                                                               | Création de compte                                                               |         |  |
|---------------------------------------------------------------------------------|----------------------------------------------------------------------------------|---------|--|
| Type de compte *                                                                | <ul> <li>Patient</li> </ul>                                                      | Médecin |  |
| Email *                                                                         | test.prescripteur@prim-radiologie.fr                                             |         |  |
| Mot de passe *                                                                  | •••••                                                                            |         |  |
|                                                                                 | 8 caractère(s) mini, 3 majuscule(s), 3 minuscule(s), 2 caractère(s) numérique(s) |         |  |
| Retapez le mot de passe                                                         |                                                                                  |         |  |
| Préfixe                                                                         | Docteur ~                                                                        |         |  |
| Nom *                                                                           | PRESCRIPTEUR                                                                     |         |  |
| Prénom *                                                                        | TEST                                                                             |         |  |
| Sexe                                                                            | Masculin ~                                                                       |         |  |
| Né(e) le *                                                                      | 01/01/1922 🛟 🚞                                                                   |         |  |
| Important à signaler                                                            | Sélectionner une valeur v                                                        |         |  |
| Téléphone portable *                                                            | +33 6                                                                            | <u></u> |  |
| Téléphone fixe                                                                  |                                                                                  | <u></u> |  |
| Adresse                                                                         | 22 rue Simon                                                                     |         |  |
|                                                                                 |                                                                                  |         |  |
| Code postal/Ville                                                               | 51100                                                                            | REIMS   |  |
| Mon médecin traitant                                                            |                                                                                  | Q       |  |
| En créant ou en utilisant un compte, vous acceptez nos Conditions d'utilisation |                                                                                  |         |  |

**3.** Vous allez ensuite recevoir un code de confirmation envoyé par mail ou SMS qu'il faudra saisir dans la fenêtre ci-dessous :

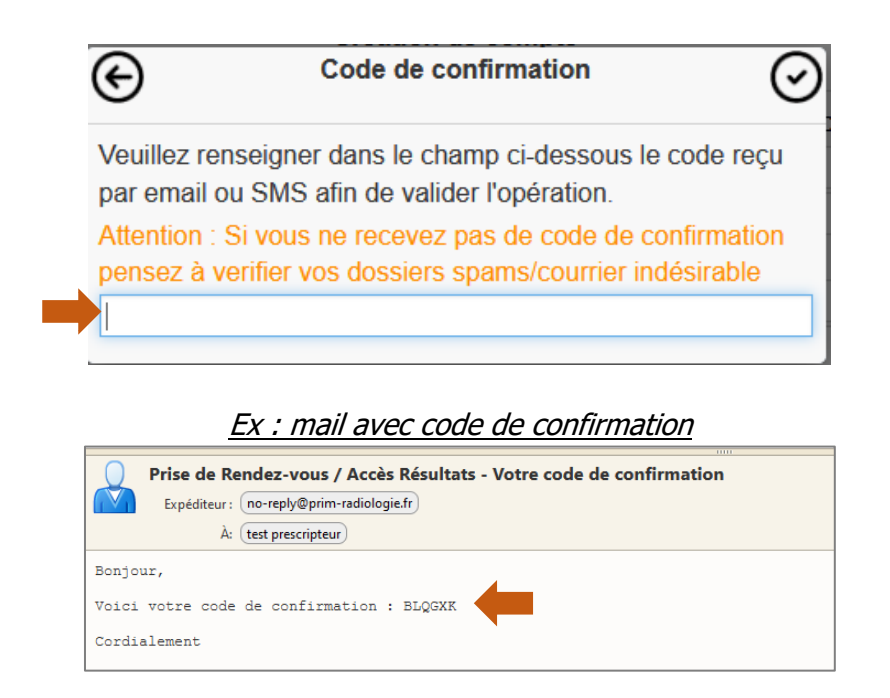

4. Vous pouvez désormais vous connecter en vous rendant sur le portail de diffusion :

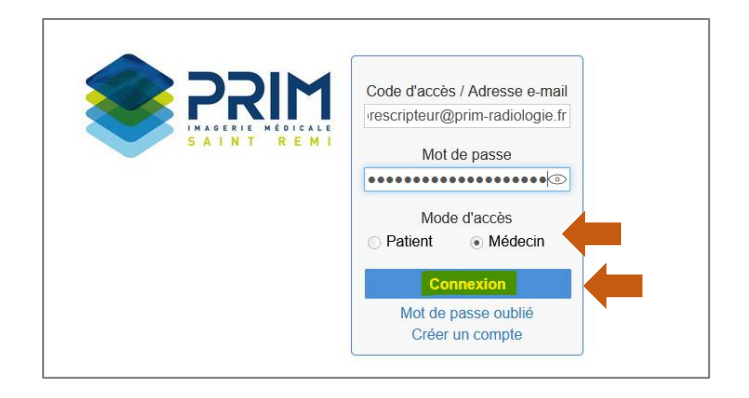